### 臺北e大數位學習網專業進修課程線上進修使用教學

#### 一、點選「會員登入」

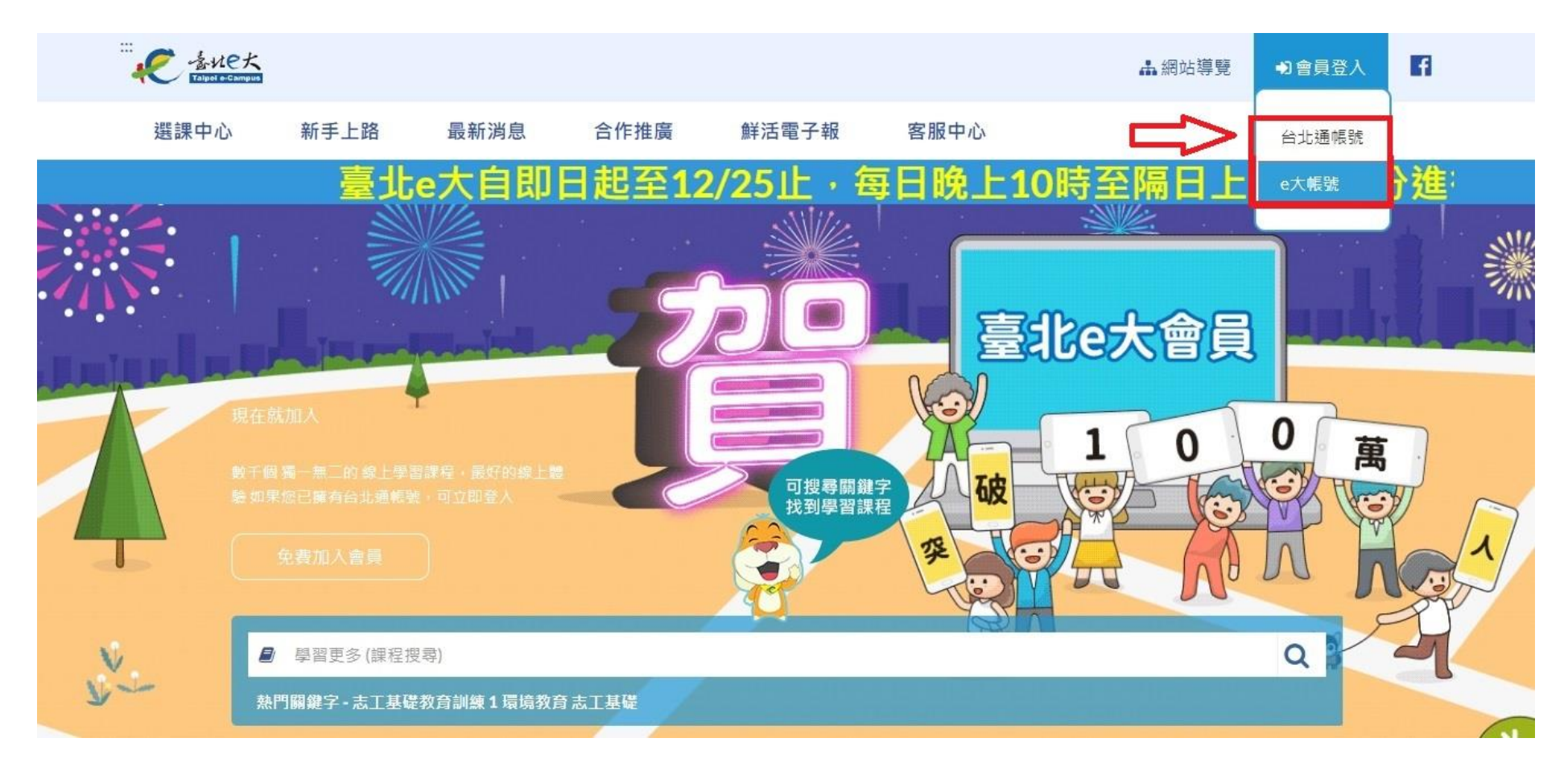

# <u></u>、點選「註冊」

|        | e大帳號登入                       |
|--------|------------------------------|
| 臭<br>「 | 骨分證字號: 顯示身分證                 |
|        | 2碼: 顧示密碼                     |
| 影      | e證碼: 61 5 ◆ 5                |
|        | 登入 註冊 忘記密碼                   |
| 7      |                              |
| D<br>T | ,如未心耑安中靖e入顺號,靖化1至2分理阅<br>事項: |

1.e大帳號無使用期限,可持續使用臺北e大服務。
2.當您成為台北通金質會員後,亦可取得e大帳號完

#### 三、資料填寫完畢後點選「註冊」

| 身分詞   | 登字號:     |          | 3     |
|-------|----------|----------|-------|
| Ľ     |          |          |       |
| 姓名    |          |          |       |
| E-mai | 1(請填寫正確的 | 的mail,可以 | 透過「忘記 |
| 密碼    | 功能修改密码   | 馮):      |       |

您好,如果您需要申請e大帳號,請花1至2分鐘閱讀 以下事項: 1.e大帳號無使用期限,可持續使用臺北e大服務。 2.當您成為台北通金質會員後,亦可取得e大帳號完 成的學習紀錄。 3.第一次登入密碼由系統指派,請妥善留存,學員 第一次登入後可自行修改密碼。 4.修改密碼路徑:登入後進入首頁 > 我的課程 > 學 習紀錄 > 主選單個人資料 > 修改個人資料。 5.如果您忘記密碼,可點選e大帳號登入頁面的「忘 記密碼」,系統會發送驗證信到您註冊時填寫的 Email信箱。如您註冊時未填寫Email信箱無法收 信,請洽客服專線。 6.有關註冊問題,歡迎洽客服專線協助,客服電 話:02-29320212轉分機341 週一至週五 8:30至 17:30,非上班時段請以網站留言。<<u><前往網站留言></u>

#### 四、請記住您的密碼後點選「返回登入畫面」

\*如需更修改密碼,請至「我的課程」→點選「個人資料」→「修改個人資料」進行修改

您的密碼為: qpztkdl(預設密碼為小寫英文6碼+數字1碼組成) 【請妥善留存本頁的登入密碼,網頁關閉後無法重新開啟本頁】

第一次登入密碼由系統指派,如您有修改密碼需求,請於登入後至首頁>我的課程>學習紀錄>個人資料頁面中,自行修改登入密碼。 返回登入畫面

#### 五、填寫身分證字號、密碼及驗證碼後點選「登入」

| 身分證字  | 2號: 顧示身分證 |
|-------|-----------|
|       |           |
|       |           |
| 密場:[] | 粮不密場      |
| 驗證碼:  | 6 5 9 4 9 |
| 65949 |           |

您好,如果您需要申請e大帳號,請花1至2分鐘閱讀 以下事項:

 1.e大帳號無使用期限,可持續使用臺地e大服務。
2.當您成為台北通金質會員後,亦可取得e大帳號完成的學習紀錄。
3.第一次登入您碼由系統指派,請妥善留存,學員 第一次登入後可自行修改密碼。
4.修改密碼路徑:登入後進入首頁>我的課程>學 習紀錄>主選單個人資料>修改個人資料。
5.如果您忘記密碼,可點選e大帳號登入頁面的「忘記密碼」,系統會發送驗證信到您註冊時填寫的 Email信箱。如您註冊時未填寫Email信箱無法收 信,請浍客服專線。
6.有關註冊閱獎,歡迎洽客服專線協助,客服電話:02-9930212轉分機341週一至週五 8:30至 17:30,非上班時段請以網站留言。<<u>前往網站留言</u>

#### 六、於「專業進修課程時數資訊一覽表」中挑選想要上的課程

#### 附表

#### 特定體育團體提供新、舊制之各級教練、裁判證人員專

#### 業進修課程時數資訊一覽表

方式:數位課程

一、台北e大

| 課程名稱     | 講師  | 課程目標與內容           | 認證資訊        | 備註 |
|----------|-----|-------------------|-------------|----|
| 運動與性別議題- | 胡天玫 | 一、目標:認識性別平等在運動上的正 | 1.核發學習時     |    |
| 運動最美     |     | 確觀念。              | 數: 認證 3     |    |
|          |     | 二、內容:不同層級運動與性別、女性 | <u>小時</u> 。 |    |
|          |     | 運動選手先鋒的成就、運動不分性   | 2. 通過條件:    |    |
|          |     | 別、運動作為性別平等舞台、運動   | 上線時間滿       |    |
|          |     | 是基本人權、運動中的性別平等、   | 90 分鐘。      |    |
|          |     | 問題與討論。            |             |    |
| 國際性運動賽會  | 陳鴻雁 | 一、目標:了解辦理國際綜合性運動賽 | 1.核發學習時     |    |
| 之經營與管理   |     | 會的管理、經營方式,以及推廣策   | 數: 認證 1     |    |

### 七、在「搜尋欄位」輸入課程名稱或關鍵字

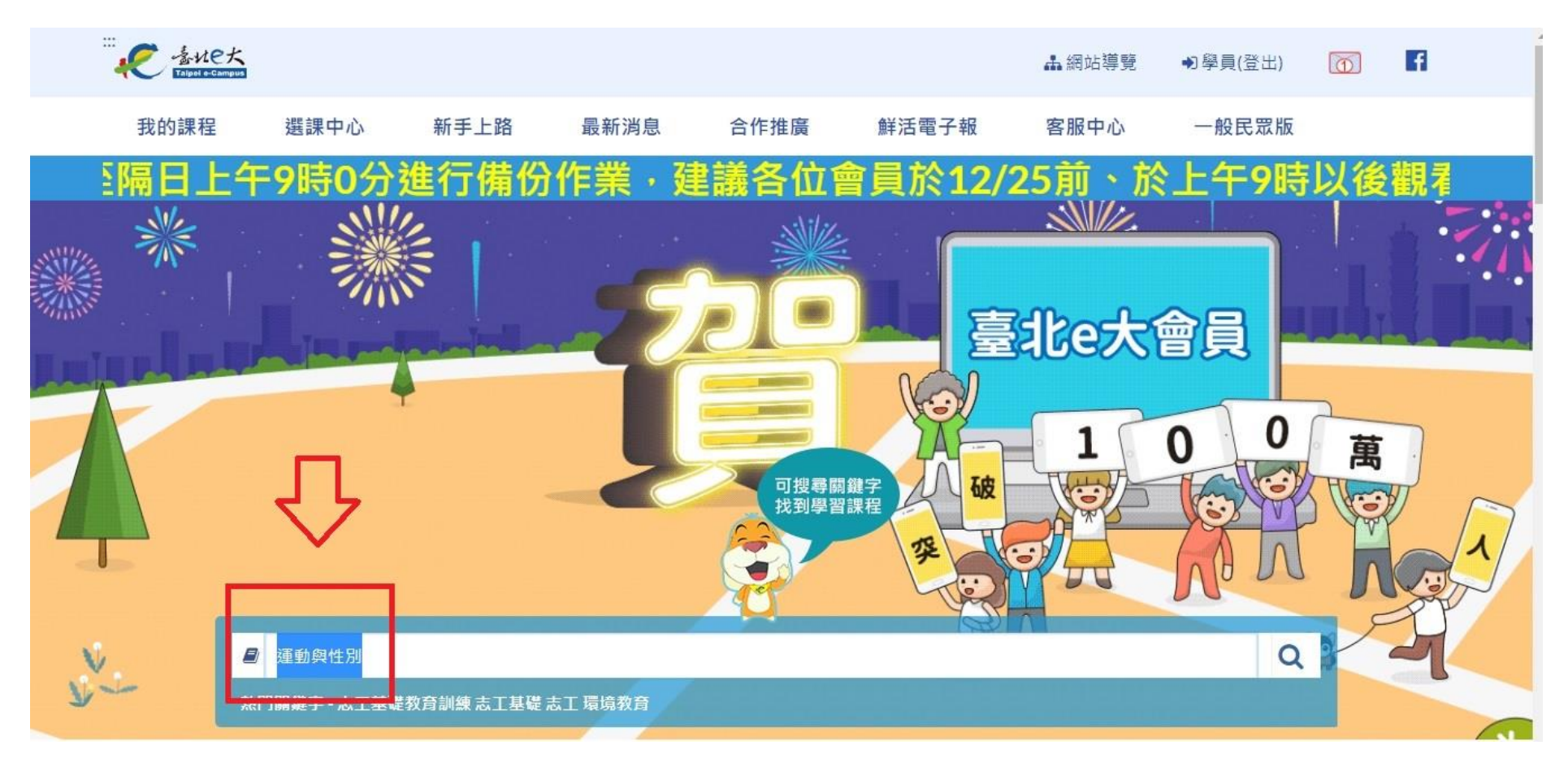

## 八、點選課程

| ····<br>そ きれeた<br>Talgod e-Campus                                      |                                                |             |        |      | 選課口袋(0) | <b>山</b> 網站導覽 | ▶學員(登出) | 0                 | 17 |
|------------------------------------------------------------------------|------------------------------------------------|-------------|--------|------|---------|---------------|---------|-------------------|----|
| 我的課程                                                                   | 選課中心                                           | 新手上路        | 最新消息   | 合作推廣 | 鮮活電子報   | 客服中心          | 一般民眾版   |                   |    |
| 分作業・3                                                                  | 建議各位                                           | 會員於1        | 2/25前、 | 於上午9 | 時以後觀看   | <u> 「線上課</u>  | 程較為順    | <mark>i暢</mark> 。 | 0  |
| 行動版: □ 行動                                                              | 版                                              |             |        | *    |         |               |         |                   |    |
| 頁數: 1 🗸                                                                |                                                | 批次選課 批次     | 放入選課口袋 | 〕全選  |         |               |         |                   |    |
| 建動與性別講題 - 選<br>性別教育<br>[性別主流化]運<br>議題 - 運動最多<br>本課程邀請胡天玟考<br>別平等在運動上的調 | ■■量美<br>22週時數3小時<br>雪動與性別<br>低<br>取授分享性<br>現念。 | $\langle -$ |        |      |         |               |         |                   |    |

## 九、點選「報名課程」

|                    | 3        |                                                                        |                                                               |                |            | ▲ 網站導覽             | ● (登出)                                | 0                | FI |
|--------------------|----------|------------------------------------------------------------------------|---------------------------------------------------------------|----------------|------------|--------------------|---------------------------------------|------------------|----|
| 我的課程               | 選課中心     | 新手上路                                                                   | 最新消息                                                          | 合作推廣           | 鮮活電子報      | 客服中心               |                                       |                  |    |
|                    |          | 五、運動が<br>六、運動動<br>し、、活動動<br>力、、問題語<br>十、小記想<br><b>其他注意事項</b><br>建議螢幕解析 | 作為性別平等舞谷<br>是基本人權<br>中的性別平等<br>與討論<br>身手<br>賃:<br>所度為1024*768 |                |            | <u></u><br>三<br>二  | 也大自                                   | 即日               |    |
|                    |          | <b>講師:</b><br>胡天玫(國立重                                                  | 臺北教育大學體育學系                                                    | 「教授、國立臺北教育」    | 大學女甲籃球隊教練) |                    |                                       |                  |    |
|                    |          | 學習認證資訊<br>上課期間内,                                                       | 机:<br>上線時間滿90分鐘,                                              | 核發學習時數認證3小     | 時。         |                    |                                       |                  |    |
|                    |          | 備註:                                                                    |                                                               |                |            |                    |                                       |                  |    |
|                    |          | 報名課程                                                                   |                                                               |                |            |                    |                                       |                  |    |
| ☆<br>會員人<br>117997 | _數<br>3人 | 課程總數<br>1733 門詞                                                        | X<br>果                                                        | 線上人數<br>2624 人 | <br>518    | 計瀏覽人次<br>3270004 人 | ————————————————————————————————————— | <br>程總人次<br>788人 |    |

#### 十、開始播放課程

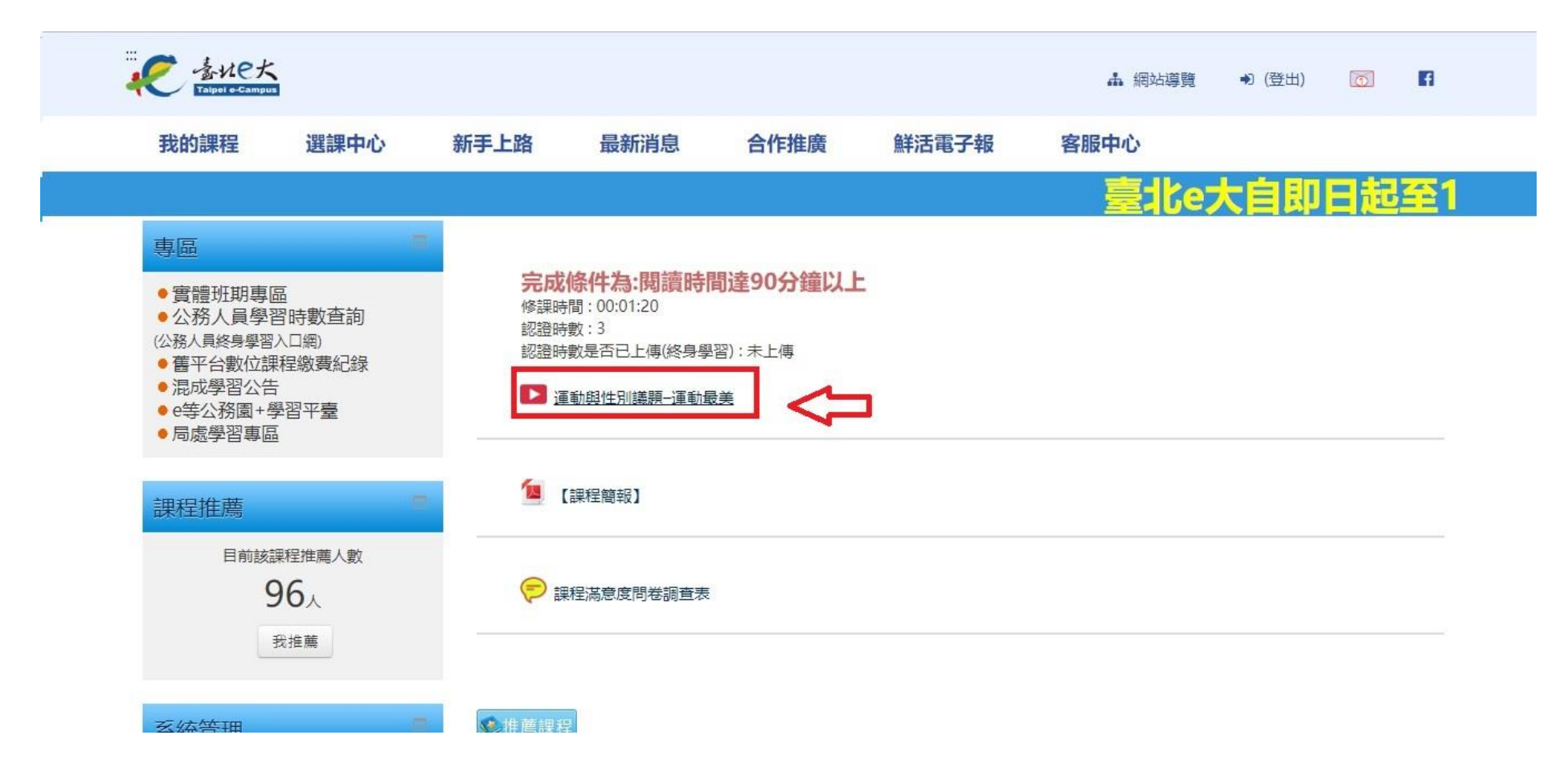

十一、上課囉

#### \*如果上課中需要中途離開,請點選左方「離開課程」,再回來上課時會從暫停處開始播放喔!

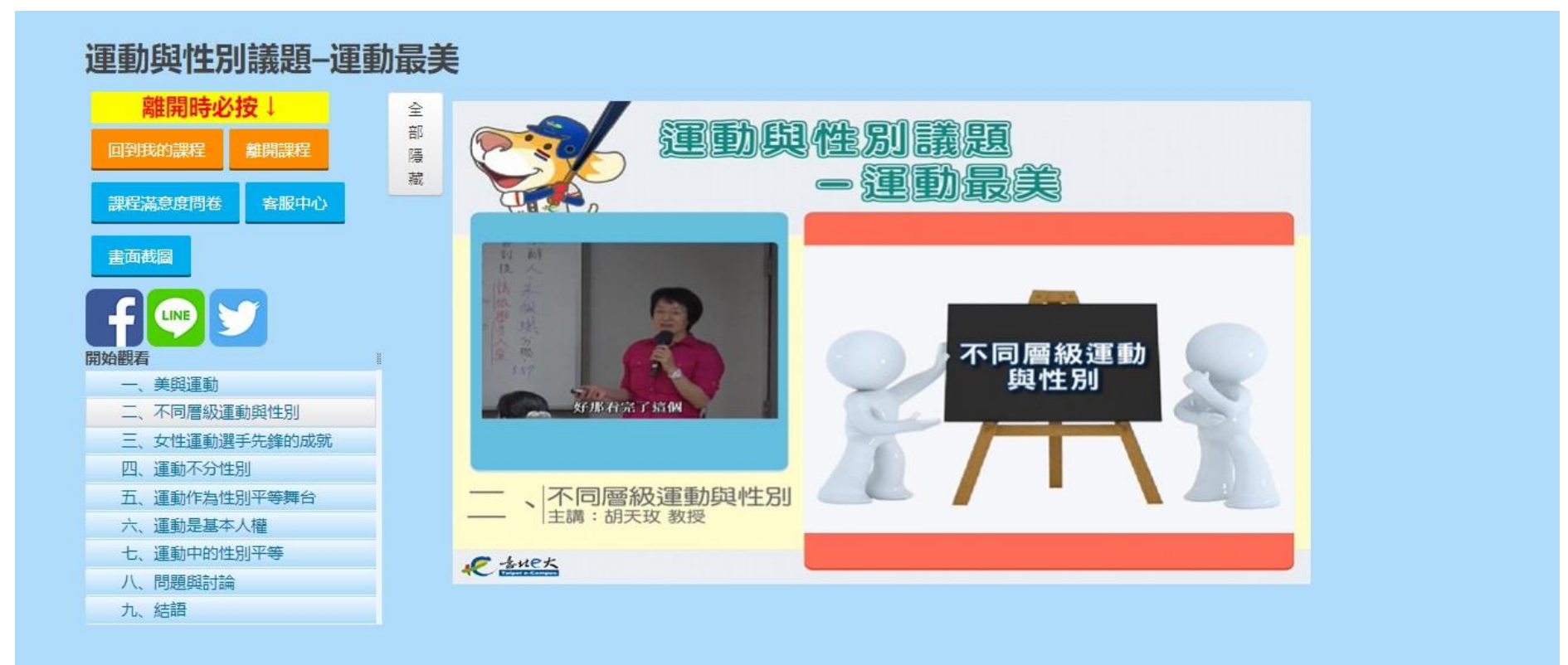

# 十二、完成線上認證時數條件,準備列印時數證明

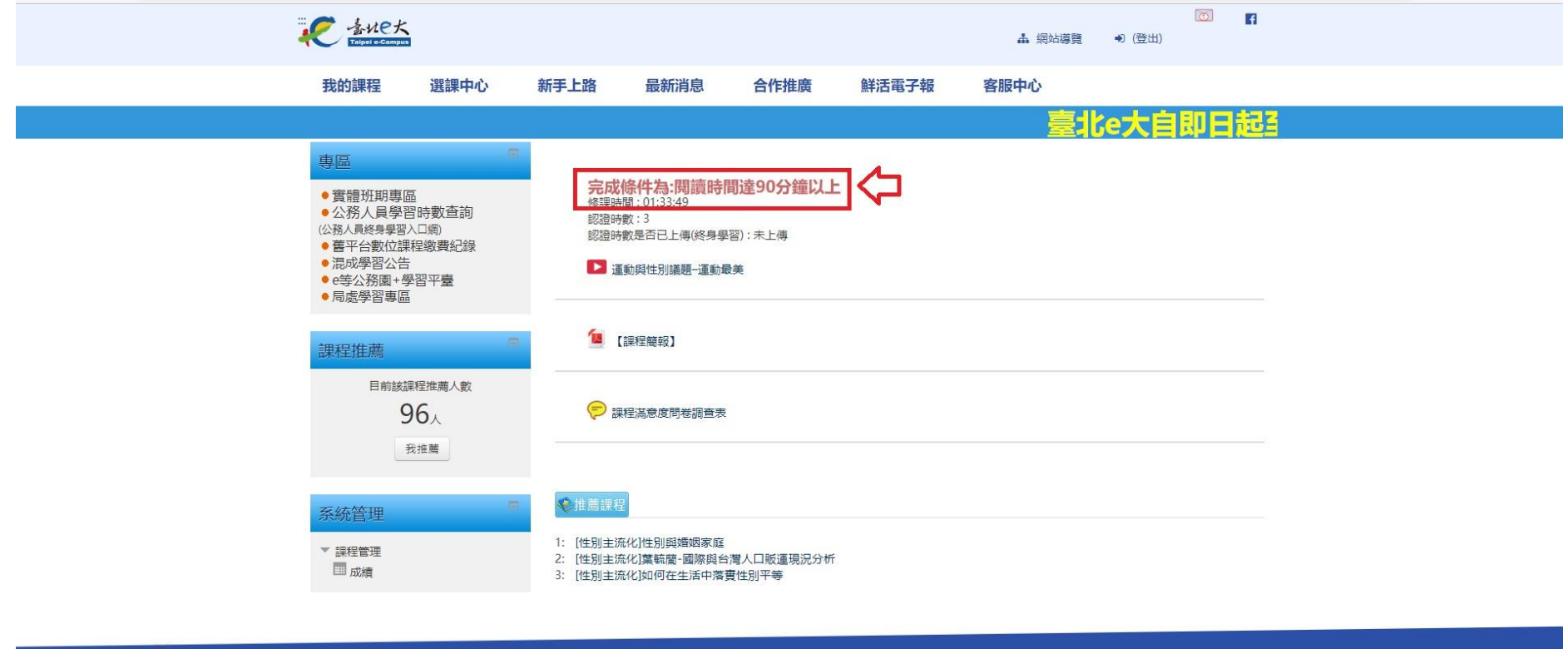

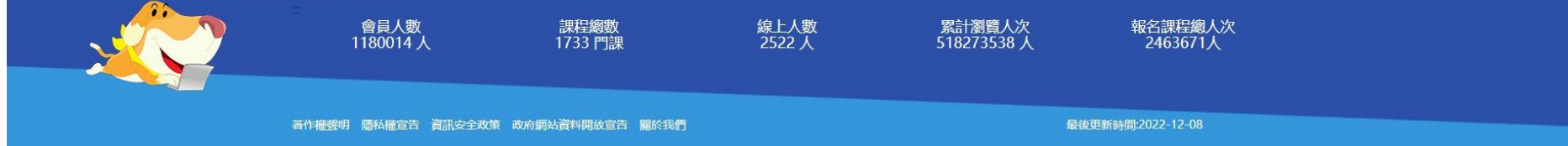

#### 十三、選擇「我的課程」→「學習記錄」

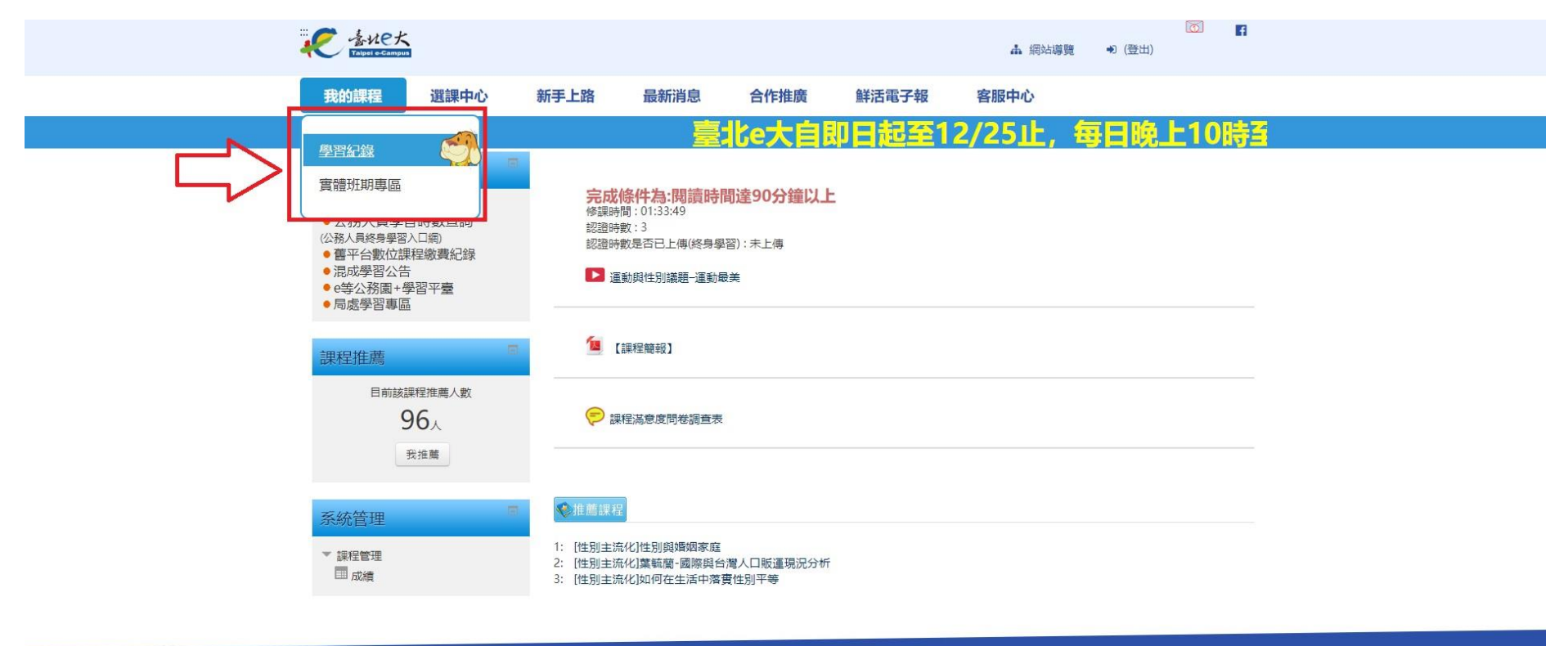

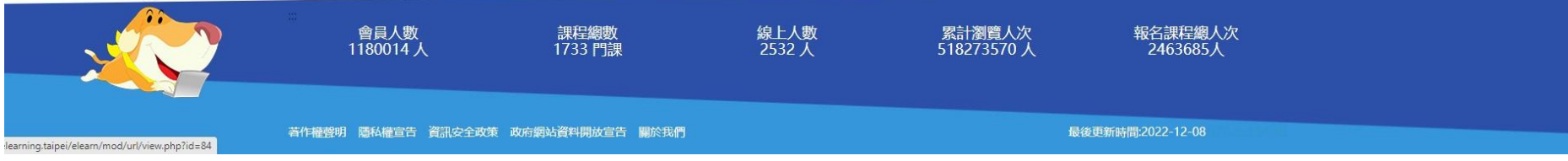

#### 十四、點選「列印證明」

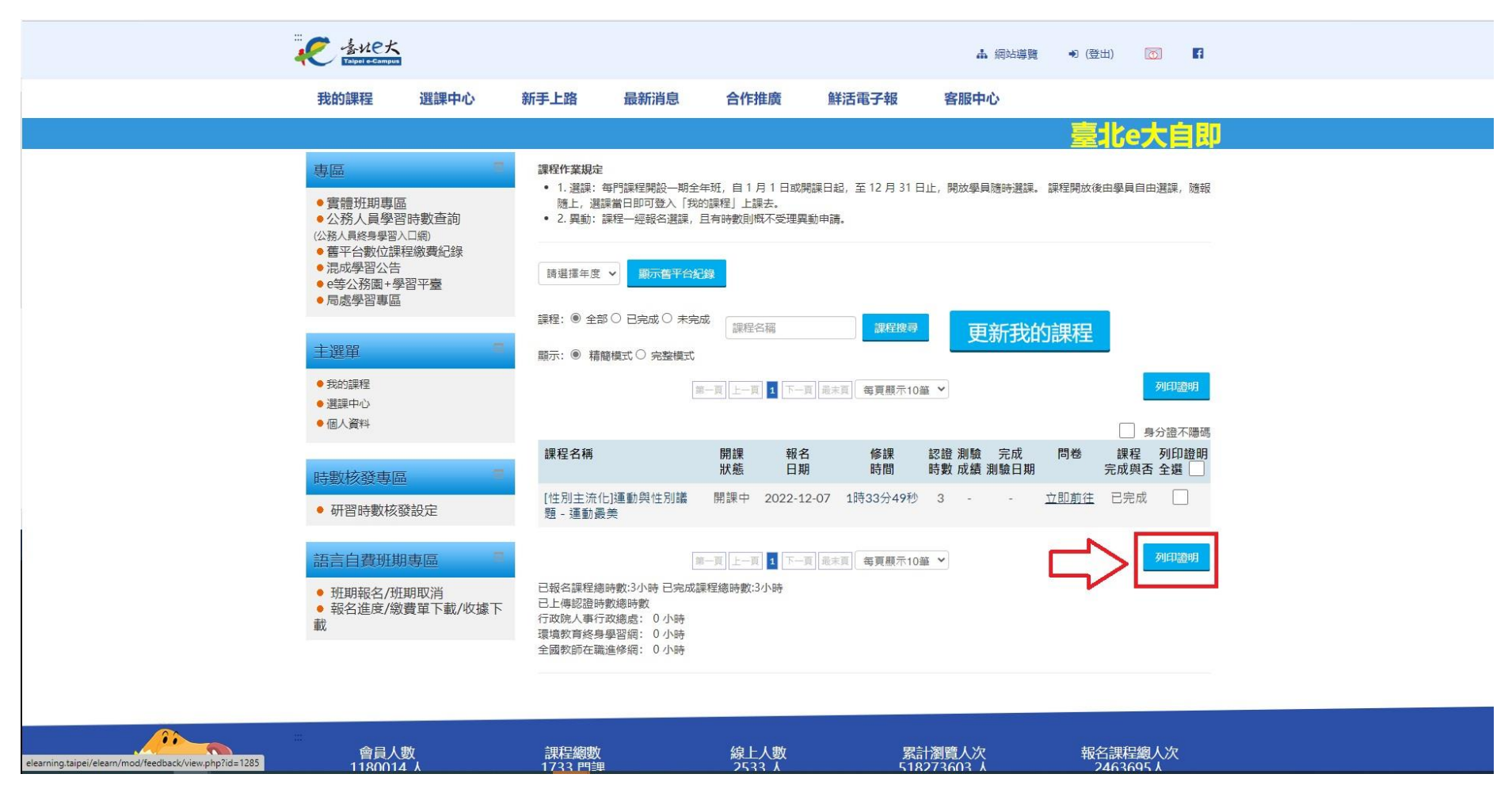

# 十五、列印證明並妥善留存,申請展延時繳交給協會

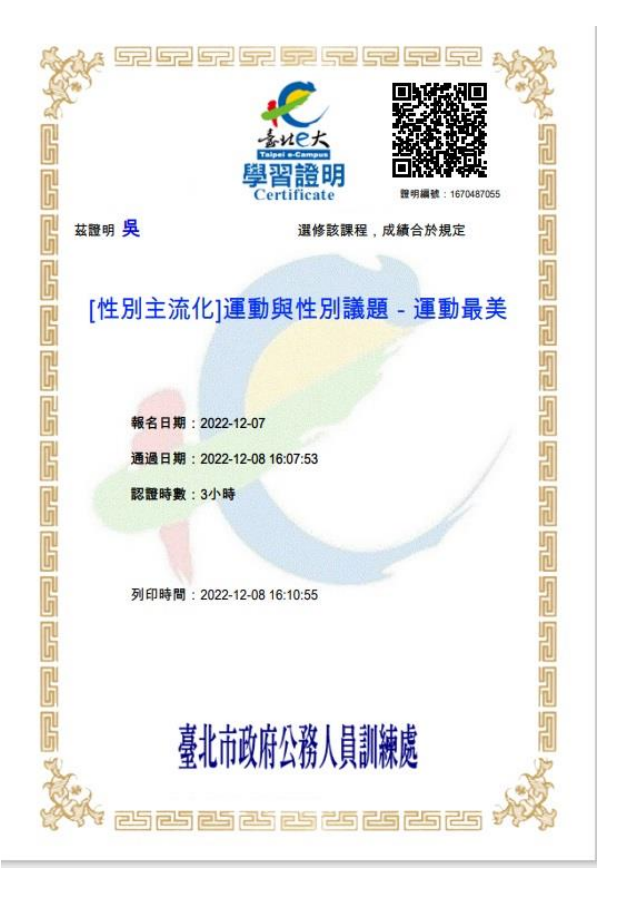